## Leitfaden zur Registrierung und Buchung von Terminen

- 1.) Rufen Sie die Webseite https://stockenhof.dbs-ag.ch/ auf
- 2.) Wählen Sie Im Feld "Logistik-Plattform Anmeldung" bei "Registrierung/Anmeldung" hier klicken
- 3.) Wenn Sie dann über einen Account verfügen können Sie hier ihre Zugangsdaten eingeben. Ansonsten klicken Sie bitte auf "Registrieren"

| EIFFAGE Stockenhof       |                    |
|--------------------------|--------------------|
| Benutzername oder E-Mail |                    |
| Passwort                 |                    |
| Angemeldet bleiben       | Passwort vergessen |
| Anmelden                 |                    |
| Neuer Benutzer?          |                    |
| Registrieren             |                    |
| Sprache ändern           |                    |

4.) Füllen Sie das folgende Formular aus und klicken auf "Registrieren"

| Benutzername *                    |                        | E-Mail *                          |     |
|-----------------------------------|------------------------|-----------------------------------|-----|
|                                   | 0                      |                                   | (   |
| Benutzername wird benötigt.       |                        | E-Mail-Adresse wird benötigt.     |     |
| Passwort *                        |                        | Passwort wiederholen *            |     |
|                                   | 0                      |                                   | (   |
| Kennwörter müssen übereinstimmen. |                        | Kennwörter müssen übereinstimmen. |     |
| Vorname *                         |                        | Nachname *                        |     |
|                                   | 0                      |                                   | C   |
| Vorname wird benötigt.            |                        | Nachname wird benötigt.           |     |
| Standard Startseite               |                        | Zeitzone                          |     |
| Terminplan                        | <ul> <li>✓ </li> </ul> | C Europe/Berlin                   | ✓ ~ |
| Telefon *                         |                        | Organisation *                    |     |
| Germany 🗸 🗸                       | 0                      |                                   | (   |
| Phone is required                 |                        |                                   |     |
| Position                          |                        |                                   |     |
|                                   | ✓                      |                                   |     |
| - I - mater                       | )                      |                                   |     |
| TERES-                            |                        |                                   |     |
| Sicherheitscode *                 |                        |                                   |     |
|                                   |                        |                                   | C   |
| Erforderlich                      |                        |                                   |     |

Leitfaden zur Registrierung und Buchung von Terminen28.10.2022DBS Partner AG – Wacht – stockenhof@dbs-ag.ch - 078 250 96 40

Version 1

5.) In der Startoberfläche klicken Sie bitte im oberen rechten Abschnitt auf das Haussymbol um auf das aktuelle Datum zu kommen.

| -                    |               |          |            |         |            |        |         |          |            |        |         |          |       |             |      |        |         |        |         |         |        |             |
|----------------------|---------------|----------|------------|---------|------------|--------|---------|----------|------------|--------|---------|----------|-------|-------------|------|--------|---------|--------|---------|---------|--------|-------------|
| EIFFAG               | E sourcehof Ü | bersicht | Reservier  | ungen 👻 |            |        |         |          |            |        |         |          |       |             |      |        |         |        |         |         | ? 🗘    | DBS Wacht • |
| Standardansicht      | *             |          |            |         |            |        |         | Lo       | ogistik    | kalend | ler Sto | ckenho   | of    |             |      |        | «       | < < 2  | 24/10/2 | 22 (43) | - 29/1 | 0/22 (43) > |
|                      |               | r        | eservierba | nicht   | reservierb | ar res | erviert | Meine Re | eservierun | g Co-C | Owner   | Teilnehn | ner U | Inbestätigt | Verg | Jangen | Beschrä | inkt × |         |         | Tage   |             |
| Filter >             |               |          |            |         |            |        |         |          |            |        |         |          |       |             |      |        |         |        |         |         |        |             |
| Montag, 24/10/2022   | 00:00         | 07:00    |            | 08:00   |            | 09:00  |         | 10:00    |            | 11:00  |         | 12:00    |       | 13:00       |      | 14:00  |         | 15:00  |         | 16:00   |        | 17:00       |
| Ladezone 4.1         |               |          |            |         |            |        |         |          |            |        |         |          |       |             |      |        |         |        |         |         |        |             |
| Ladezone 4.2         |               |          |            |         |            |        |         |          |            |        |         |          |       |             |      |        |         |        |         |         |        |             |
| Ladezone 4.3         |               |          |            |         |            |        |         |          |            |        |         |          |       |             |      |        |         |        |         |         |        |             |
| Ladezone 4.4         |               |          |            |         |            |        |         |          |            |        |         |          |       |             |      |        |         |        |         |         |        |             |
| Ladezone 6.1         |               |          |            |         |            |        |         |          |            |        |         |          |       |             |      |        |         |        |         |         |        |             |
| Ladezone 6.2         |               |          |            |         |            |        |         |          |            |        |         |          |       |             |      |        |         |        |         |         |        |             |
| Kran 4               |               |          |            |         |            |        |         |          |            |        |         |          |       |             |      |        |         |        |         |         |        |             |
| Kran 6               |               |          |            |         |            |        |         |          |            |        |         |          |       |             |      |        |         |        |         |         |        |             |
| Dienstag, 25/10/2022 | 00:00         | 07:00    |            | 08:00   |            | 09:00  |         | 10:00    |            | 11:00  |         | 12:00    |       | 13:00       |      | 14:00  |         | 15:00  |         | 16:00   |        | 17:00       |
|                      |               |          |            |         |            |        |         |          |            |        |         |          |       |             |      |        |         |        |         |         |        |             |

6.) Um nun einen Termin zur Anlieferung/Abholung zu buchen wählen Sie mit dem Maus Courser das entsprechende Feld aus (Ladezone und Anfangsuhrzeit). Es ist auch möglich gleich von der Startzeit bis zur Endzeit die Maustaste gedrückt zu halten um den gewünschten Zeitraum gleich festzulegen.

| 🗐 EIFFAG                                                                                                    | E serviced | Übersicht | Reservier  | ungen 👻   |           |         |         |          |           |             |       |          |     |             |      |       |         |        |       | e 🗘 | DBS Wacht 💌 |
|----------------------------------------------------------------------------------------------------|------------|-----------|------------|-----------|-----------|---------|---------|----------|-----------|-------------|-------|----------|-----|-------------|------|-------|---------|--------|-------|-----|-------------|
| Logistikkalender Stockenhof         ≪ < 28/10/22 (43) - 2/11/22 (44)           ⊗ ○         >           Children            Children |            |           |            |           |           |         |         |          |           | 1/22 (44) > |       |          |     |             |      |       |         |        |       |     |             |
|                                                                                                    |            | r         | eservierba | r nicht r | eservierb | ar rese | erviert | Meine Re | servierun | g Co-C      | Owner | Teilnehn | ner | Unbestätigt | Verg | angen | Beschrä | ankt × |       |     |             |
| Filter >                                                                                                    |            |           |            |           |           |         |         |          |           |             |       |          |     |             |      |       |         |        |       |     |             |
| Freitag, 28/10/2022                                                                                                    | 00:00      | 07:00     |            | 08:00     |           | 09:00   |         | 10:00    |           | 11:00       |       | 12:00    |     | 13:00       |      | 14:00 |         | 15:00  | 16:00 |     | 17:00       |
| Ladezone 4.1                                                                                                    |            |           |            |           |           |         |         |          |           |             |       |          |     |             |      |       |         |        |       |     |             |
| Ladezone 4.2                                                                                                    |            |           |            |           |           | -       |         |          |           |             |       |          |     |             |      |       |         |        |       |     |             |
| Ladezone 4.3                                                                                                    |            |           |            |           |           |         |         |          |           |             |       |          |     |             |      |       |         |        |       |     |             |
| Ladezone 4.4                                                                                                    |            |           |            |           |           | 0       | 9.00    |          |           |             |       |          |     |             |      |       |         |        |       |     |             |
| Ladezone 6.1                                                                                                    |            |           |            |           |           |         |         |          |           |             |       |          |     |             |      |       |         |        |       |     |             |
| Ladezone 6.2                                                                                                    |            |           |            |           |           |         |         |          |           |             |       |          |     |             |      |       |         |        |       |     |             |
| Kran 4                                                                                                    |            |           |            |           |           |         |         |          |           |             |       |          |     |             |      |       |         |        |       |     |             |
| Kran 6                                                                                                    |            |           |            |           |           |         |         |          |           |             |       |          |     |             |      |       |         |        |       |     |             |

Bevor Sie eine Anmeldung buchen schauen Sie bitte ob der gewünschte Zeitraum verfügbar ist. Logistikkalender Übersicht

Eine Übersicht der Ladezonen finden Sie hier

- Vorgehensweise
  - a. Im Feld "Titel" bitte, dass Unternehmen eintragen, für das geliefert wird.
  - b. Zeiten einstellen
  - c. Wenn ein Kran benötigt wird unter "Ressourcen" auf "ändern" klicken. Dann öffnet sich das folgende Fenster.

Hier beim zugehörigen Kran ein Häkchen setzen und auf "Update" klicken. Ladezone 4.1-4.4 wird von Kran 4 abgedeckt. 6.1 und 6.2 von Kran 6.

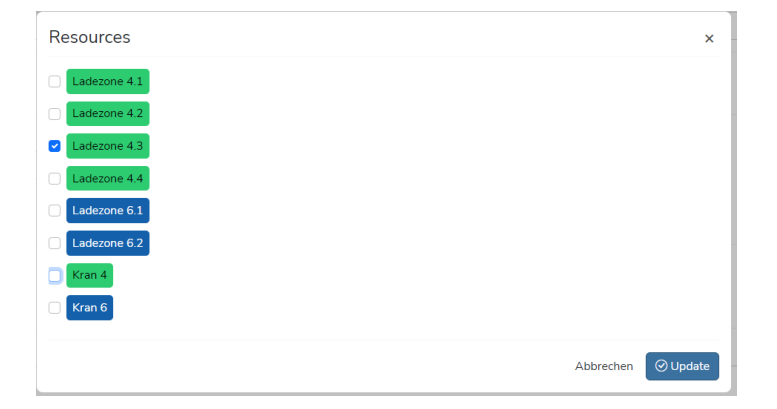

## Bitte beachten:

Der Kran lädt nur ab, wenn vorab das Auftragsformular an Fa. Feldmann zugesendet wurde.

- Kranrapport Fa. Feldmann AG

Vorab zu senden an: Herrn Adrian Tiefenauer - a.tiefenauer@feldmann-bau.ch

d. Im unteren Bereich dann bitte noch die Angaben ergänzen und auf "Anlegen" oben rechts klicken.

| ≣     | EIFFAGE WWW Übersicht Reservierungen *                                        |                                                       |               | ⑦ 😲 ③ DBS Wacht      |
|-------|-------------------------------------------------------------------------------|-------------------------------------------------------|---------------|----------------------|
| Ne    | w Reservation                                                                 |                                                       |               | Schließen 🛛 🖂 Anlege |
|       | Titel *                                                                       |                                                       |               |                      |
| 8     | Reservierung für<br>DBS Wacht HJ                                              |                                                       |               |                      |
| U     | Beginn Ende<br>28/10/2022 09:00 ~ 28/10/2022 09:30 ~                          | 30 Minuten                                            |               |                      |
| G     | Wiederholen Nicht wiederholend V                                              |                                                       |               |                      |
| And a | Ladezone 4.3                                                                  |                                                       |               |                      |
|       | Beschreibung                                                                  |                                                       |               |                      |
|       | Zusätzliche Informationen<br>Kontaktmobilinummer von Ansprechnerson vor Ort * | Kontaktnarcon auf Baustalla *                         | Fabricupart * |                      |
|       |                                                                               |                                                       | Select        |                      |
|       | Der Wert für Kontaktmobilnummer von Ansprechperson vor Ort ist ungültig       | Der Wert für Kontaktperson auf Baustelle ist ungültig |               |                      |
|       |                                                                               |                                                       |               |                      |

8.) Die Reservierung ist nun gebucht und im Logistikkalender sichtbar.

7.)